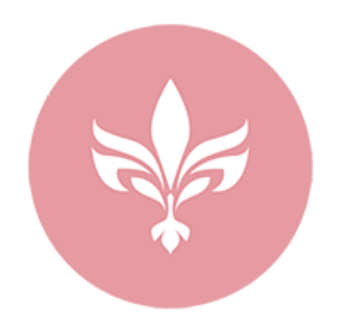

## How to download a file from a File Vault?

Instructions on how to download a file from our <u>File Vault</u> section powered by **Google Drive** application.

To download a <u>text document</u>, please, follow steps below:

- 1. Left-button mouse click on the file.
- 2. In the top right corner press arrow symbol

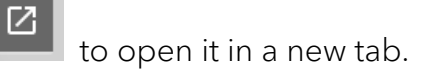

- 3. Press **Download** icon in the top right corner. A window will appear where you can choose location to save that file and its name, then press **Save**.
- 4. Once file has been downloaded you can check left bottom corner of your browser window.
- 5. Left-button mouse click on the tick icon of the downloaded file and then press **Open in Folder** to see that file on your PC.

|                  | Open<br>Always open files of this type |
|------------------|----------------------------------------|
|                  | Show in folder                         |
|                  | Cancel                                 |
| To-Do List#2.png | ~                                      |

To download a **<u>picture</u>**, please, follow steps below:

- 1. Left-button mouse click on the file.
- 2. The picture will pop up on your screen.
- 3. Right-button mouse click on the picture and choose Save image as... option.

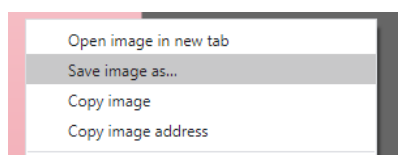

- 4. A window will appear where you can choose location to save that file and its name, then press **Save**.
- 5. Once file has been downloaded you can check left bottom corner of your browser window.

6. Left-button mouse click on the tick icon of the downloaded file and then press Open in Folder to see that file on your PC.

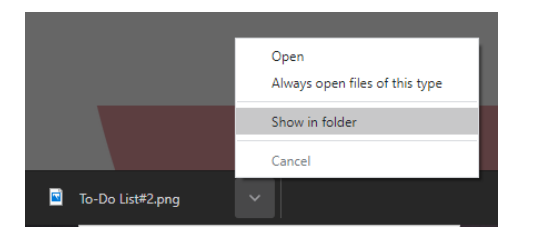

To download an <u>audio file</u>, please, follow steps below:

- 1. Left-button mouse click on the file and it will open a small audio playback panel. You can play that file directly from the browser by pressing Play button.
- 2. To download that file press **Pop Out** symbol when hovering over top right corner of the audio playback panel to open it in a new tab.
- 3. Press Download icon in the top right corner.
- 4. There might be provided an option which account you want to use with Google Drive.

## Google

Choose an account to use with Google Drive:

- 5. Choose the correct account and press **Continue**. Otherwise, press **Sign in to another account** to use other option.
- 6. A window will appear where you can choose location to save that file and its name, then press **Save**.
- 7. Once file has been downloaded you can check left bottom corner of your browser window.
- Left-button mouse click on the tick icon of the downloaded file and then press Open in Folder to see that file on your PC.

Show in folder Cancel Homework Music....mp3 V To-Do List#2.png

Open

Always open files of this type